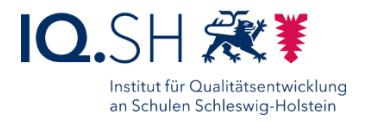

# VPN-VERBINDUNG HERSTELLEN

### Letzte Änderung: 16.01.2023

Diese Anleitung beschreibt die Einrichtung einer VPN-Verbindung auf einem Endgerät mit Windows 10 zum Netzwerk der Musterlösung Grundschule SH.

| 1 | Windows-Registrierung überprüfen/anpassen | 1 |
|---|-------------------------------------------|---|
| 2 | VPN-Verbindung einrichten                 | 2 |

## 1 Windows-Registrierung überprüfen/anpassen

Damit eine VPN-Verbindung aufgebaut werden kann, muss zunächst im Windows-Registrierungs-Editor überprüft werden, ob der Systemwert für UDP-Verbindungen korrekt eingestellt ist.

Die Registry über Win-Taste + R das und die Eingabe von "regedit" aufrufen:

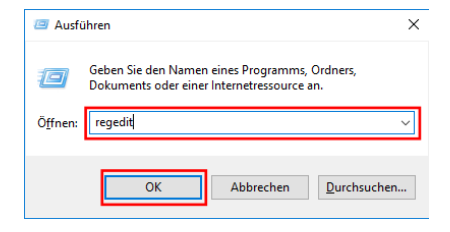

#### In der Registry zum Punkt

"Computer\HKEY\_LOCAL\_MACHINE\SYSTEM\CurrentControlSet\Services\PolicyAgent" wechseln:

| 🎬 Registrierungs-Editor                                             |                                                                                                    |
|---------------------------------------------------------------------|----------------------------------------------------------------------------------------------------|
| Datei Bearbeiten Ansicht Favoriten Hilfe                            |                                                                                                    |
| Computer\HKEY_LOCAL_MACHINE\SYSTEM\CurrentControlSet\Services\Polic | Agent                                                                                                    |
| > PNRPAutoReg ^                                                     | Name Typ                                                                                                    |
| PolicyAgent<br>Parameters                                           | (Standard) REG_SZ Reg_building AssumeUDPEncapsulationContextOnSendRule REG_DWORD DependOnService REG_MULTI_SZ |
| Inggerinto portcfa                                                  | Description REG_SZ                                                                                            |

Zunächst überprüfen, ob im Ordner "PolicyAgent" der Eintrag

"AssumeUDPEncapsulationContextOnSendRule" vorhanden ist. Ist der Eintrag nicht vorhanden, muss dieser per Rechtsklick und der Auswahl von "Neu" – "DWORD-Wert (32Bit)" angelegt und wie oben beschrieben benannt werden.

Doppelklick über dem Eintrag "AssumeUDPEncapsulationContextOnSendRule" ausführen:

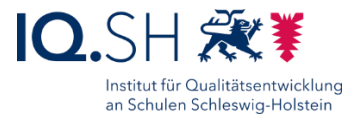

| NOC 110KUP20PT   12K5C2P0                                                 |                                           |              |                                           |  |  |  |
|---------------------------------------------------------------------------|-------------------------------------------|--------------|-------------------------------------------|--|--|--|
| 🚏 Registrierungs-Editor                                                   | – 🗆 X                                     |              |                                           |  |  |  |
| Datei Bearbeiten Ansicht Favoriten Hilfe                                  |                                           |              |                                           |  |  |  |
| Computer\HKEY_LOCAL_MACHINE\SYSTEM\CurrentControlSet\Services\PolicyAgent |                                           |              |                                           |  |  |  |
| > percsas2i 🔨                                                             | Name                                      | Тур          | Daten                                     |  |  |  |
| > percsas3i                                                               | (Standard)                                | REG_SZ       | (Wert nicht festgelegt)                   |  |  |  |
| > PerfDisk                                                                | 8 AssumeUDPEncapsulationContextOnSendRule | REG_DWORD    | 0x0000002 (2)                             |  |  |  |
| Perificsi                                                                 | (ab) DependOnService                      | REG_MULTI_SZ | Tcpip bfe                                 |  |  |  |
|                                                                           | ab Description                            | REG SZ       | @%SystemRoot%\system32\polstore.dll -5011 |  |  |  |

Im Fenster zum DWORD-Wert den Wert "2" eintragen und mit "OK" bestätigen:

| DWORD-Wert (32-Bit) bearbeiten |                                 |  |  |  |  |
|--------------------------------|---------------------------------|--|--|--|--|
| Wertname:                      |                                 |  |  |  |  |
| AssumeUDPEncapsulationCo       | ntextOnSendRule                 |  |  |  |  |
| Wert:                          | Basis<br>Hexadezimal<br>Dezimal |  |  |  |  |
|                                | OK Abbrechen                    |  |  |  |  |

Registrierungs-Editor schließen.

Neustart des Endgeräts durchführen.

## 2 VPN-Verbindung einrichten

Über Win-Taste + I die Einstellungen aufrufen.

Dort "Netzwerk und Internet" (1) - "VPN" (2) - "VPN-Verbindung hinzufügen" (3) wählen:

| <i>(</i> | Einstellungen       |                                       |
|----------|---------------------|---------------------------------------|
| ŵ        | Startseite          | VPN                                   |
| Ei       | instellung suchen ア | VPN                                   |
| Net      | tzwerk und Internet | + VPN-Verbindung hinzufügen 3         |
| ₿        | Status              |                                       |
| ſ.       | WLAN                | Erweiterte Optionen                   |
| ŗ        | Ethernet            | VPN über getaktete Netzwerke zulassen |
| ¢.       | DFÜ                 | VPN beim Roaming zulassen             |
| ogo      | VPN 2               | Ein                                   |

Im darauf erscheinenden Fenster wird die VPN-Verbindung konfiguriert. Die folgenden Werte sind dabei einzutragen:

- VPN-Anbieter: Windows (integriert)
- Verbindungsname: z. B. "GS Musterstadt"
- Servername oder IP-Adresse: Die dynamische DNS-Adresse bzw. die öffentliche IP (bei Nutzung des Landesbreitband-Anschlusses)
- VPN-Typ: L2TP/IPsec mit vorinstalliertem Schlüssel
- Vorinstallierter Schlüssel: Der bei der Router-Einrichtung vergebene Pre-Shared-Key
- Anmeldeinformationstyp: Benutzername und Kennwort
- Benutzername: Der Nutzer, der im Router für den VPN-Zugriff eingerichtet wurde

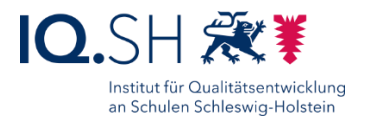

• Passwort: Das zugehörige Passwort des VPN-Nutzers

Über den Button "Speichern" wird die Konfiguration gespeichert:

| /<br>VDNL Verbindung binzufüger           |        |       |      |           |
|-------------------------------------------|--------|-------|------|-----------|
| vPN-verbindung ninzufuger                 | ļ      |       |      |           |
| VPN-Anbieter                              |        |       |      |           |
| Windows (integriert)                      | $\sim$ |       |      |           |
| Verbindungename                           |        |       |      |           |
| GS Musterstadt                            |        |       |      |           |
|                                           |        |       |      |           |
| Servername oder IP-Adresse                |        |       |      |           |
| 199.99.99.9                               |        |       |      |           |
|                                           |        |       |      |           |
| VPN-Typ                                   |        |       |      |           |
| L21P/IPsec mit vorinställiertem Schlussel | ~      |       |      |           |
| Vorinstallierter Schlüssel                |        |       |      |           |
| •••••                                     |        |       |      |           |
|                                           |        |       |      |           |
| Anmeldeinformationstyp                    |        |       |      |           |
| Benutzername und Kennwort                 | $\sim$ |       |      |           |
| Renutzername (ontional)                   |        |       |      |           |
| schuladmin                                |        |       |      |           |
|                                           |        |       |      |           |
| Kennwort (optional)                       |        |       |      |           |
| ********                                  |        |       |      |           |
|                                           |        |       |      |           |
| Anmeldeinformationen speichern            |        |       |      |           |
|                                           |        |       |      |           |
|                                           |        | Speic | hern | Abbrechen |
|                                           |        |       |      |           |

Anschließend mit "Verbinden" testweise eine Verbindung aufbauen:

| <b>o</b> %0 | VPN             | ~~~~ | GS | Musterstadt |                     |           |
|-------------|-----------------|------|----|-------------|---------------------|-----------|
| \$          | Flugzeugmodus   |      | I  |             |                     |           |
| (iji)       | Mobiler Hotspot |      |    | Verbinden   | Erweiterte Optionen | Entfernen |

Alternativ kann der Verbindungsaufbau auch über das Netzwerk/WLAN-Symbol in der Taskleiste (1), die Auswahl des VPN-Eintrags (2) und "Verbinden" (3) erfolgen:

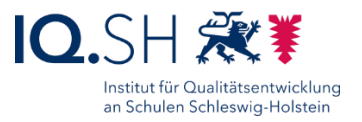

| GS Musterstadt                                                                                                    |                         |                            |  |  |  |  |
|----------------------------------------------------------------------------------------------------|-------------------------|----------------------------|--|--|--|--|
|                                                                                                    | •                       | Verbinden                  |  |  |  |  |
| ₽ <i>(</i> ,                                                                                                    | T                       | 3                          |  |  |  |  |
| 6                                                                                                    | -                       |                            |  |  |  |  |
| °€                                                                                                    |                         |                            |  |  |  |  |
| A                                                                                                    |                         |                            |  |  |  |  |
| Netzwerk- & Interneteinstellungen<br>Dient zum Ändern von Einstellungen. Beispielsweise kann eine<br>Verbindung in eine getaktete Verbindung geändert werden. |                         |                            |  |  |  |  |
| <i>ii.</i><br>Wlan                                                                                                    | が<br>Flugzeug-<br>modus | (ပု)<br>Mobiler<br>Hotspot |  |  |  |  |
| 🕀 📾 🕼                                                                                                    | م <mark>ا</mark> (ب     | 08:20<br>22.12.2022 🕏      |  |  |  |  |